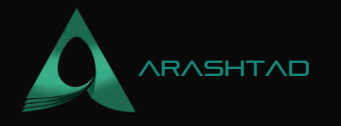

## Harmony Blockchain: Getting Familiar with It Using Python

4 Comments

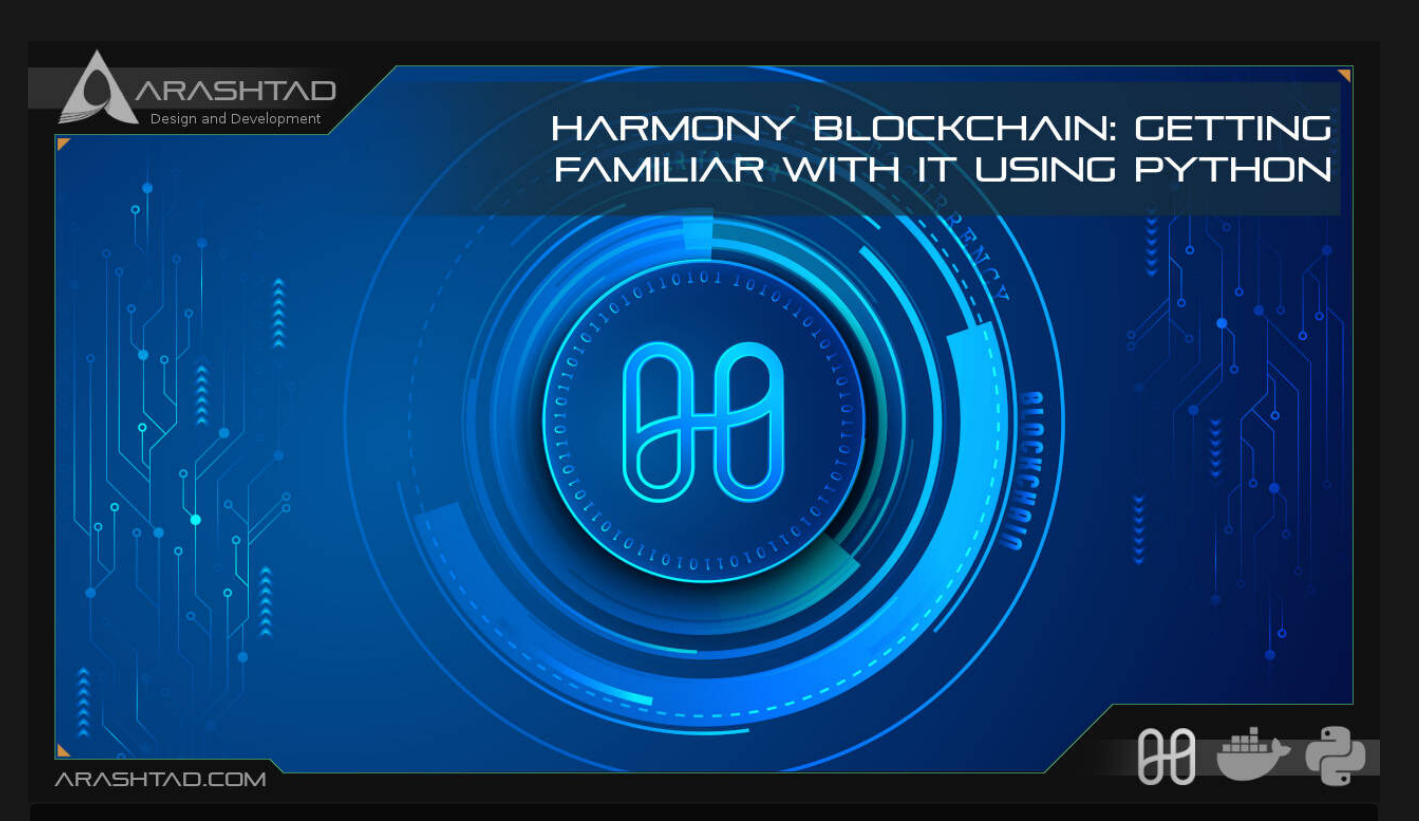

In this article, we are going to get familiar with the Harmony blockchain. and install the dependencies such as Docker to be able to connect to the Harmony blockchain. After installing everything and connecting to the blockchain, using the Python scripts, we will get some data from the shard of the Testnet.

## What Is Harmony Blockchain?

Harmony is a powerful blockchain platform designed to ease and facilitate the development of Dapps. The innovation of Harmony in decentralized applications is based on random state sharding. The random state sharding allows creating blocks faster. This blockchain is EVM compatible with staking features as well. The good news for Python developers is that all the smart contracts in Harmony are written in Python. Developing on Harmony looks very familiar for Ethereum developers because it is fully Ethereum compatible.

BLOG 🖈 PRESS 🖈 MARKET ★ TUTORIALS 🛧 SERVICES 🖈 PORTOFLIO

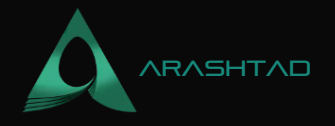

## **Installing the Dependencies for Harmony Blockchain**

To get started with the harmony blockchain, follow the instructions below: For Windows and Linux:

pip install pyhmy

For Mac Os and Linux:

sudo pip3 install pathlib sudo pip3 install pyhmy **Docker** 

Docker is the most important dependency for Harmony blockchain. However, it's different to install it based on the operating system and we are going through on Linux

Installation Guide on Linux

1. Depedencies

Enter the following commands one by one in the terminal to install the docker dependencies:

sudo apt update sudo apt -y install apt-transport-https ca-certificates curl softwareproperties-common sudo apt -y remove docker docker-engine docker.io containerd runc 2. Add Docker's official GPG key

Enter the following 2 commands one by one in the terminal:

curl -fsSL https://download.docker.com/linux/ubuntu/gpg |
sudo gpg --dearmor -o /usr/share/keyrings/docker-archive-keyring.gpg
3. Add the Docker repository to Linux:

To add the docker repository to Linux, enter the 2 following commands separately in the terminal:

echo "deb [arch=\$(dpkg --print-architecture) signedby=/usr/share/keyrings/docker-archive-keyring.gpg] https://download.docker.com/linux/ubuntu bionic stable" | sudo tee /etc/apt/sources.list.d/docker.list > /dev/null

The 2 separate commands should install the Docker engine and Docker Compose for you:

sudo apt update

© 2023 - Arashtad.com. All Rights Reserved.

BLOG 🛧 PRESS 🖈 MARKET 🛧 TUTORIALS 🛧 SERVICES 🛧 PORTOFLIO

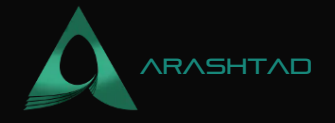

sudo apt install docker-ce docker-ce-cli containerd.io 5. Checking the installation:

To check the installation, first install the 2 following commands in the terminal:

sudo usermod -aG docker USER newgrp docker

And then, check the version of Docker:

docker version

Result:

Client: Docker Engine - Community Version: 20.10.14 API version: 1.41 Go version: gol.16.15 Git commit: a224086 Built: Thu Mar 24 01:47:57 2022 OS/Arch: linux/amd64 Context: default Experimental: trueServer: Engine: Version: 20.10.14 API version: 1.41 (minimum version 1.12) Go version: gol.16.15 Git commit: 87a90dc Built: Thu Mar 24 17:15:03 2022 OS/Arch: linux/amd64 Experimental: false containerd: Version: v1.5.11 GitCommit: 3df54a852345ae127d1fa3092b95168e4a88e2f8 runc: Version: 1.0.3 GitCommit: docker-init: Version: 0.19.0 GitCommit: de40ad0

After installation for every use, you need to first sign in to docker and run the following commands in terminal:

sudo usermod -aG docker docker login

Now, let's git clone the harmony blockchain repository by using the following command in the terminal:

git clone https://github.com/harmony-one/pyhmy Then, install it using this command in the terminal of the same director

make install Finally, the whole set of the following commands altogether will provide you the connection to the Harmony blockchain:

mkdir -p \$(go env GOPATH)/src/github.com/harmony-one cd \$(go env GOPATH)/src/github.com/harmony-one git clone https://github.com/harmony-one/mcl.git git clone https://github.com/harmony-one/bls.git git clone https://github.com/harmony-one/harmony.git cd harmony make test-rpc Once you faced the "=== FINISHED RPC TESTS ===" message and also passed all tests, you can be sure that everythin has gone the right way.

### **Connecting to Harmony Testnet:**

Using the below scripts, we will at first to a Testnet of shard0 in the Harmony blockchain and then use a test address to check the balance, balance by shard, latest balance, and the account nonce:

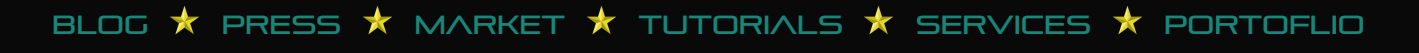

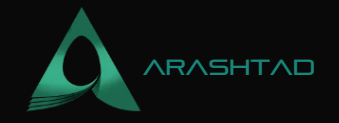

from pyhmy import account

```
test_net = 'https://api.s0.b.hmny.io' # this is shard 0
test_address = 'one18t4yj4fuutj83uwqckkvxp9gfa0568uc48ggj7'
```

```
balance = account.get_balance(test_address, endpoint=test_net)
total_balance = account.get_total_balance(test_address, endpoint
=test_net)
balance_by_shard = account.get_balance_on_all_shards(test_address,
endpoint=test_net)
genesis_balance = account.get_balance_by_block(test_address, block_num
=0, endpoint=test_net)
latest_balance = account.get_balance_by_block(test_address, block_num=
'latest', endpoint=test_net)
account_nonce = account.get_account_nonce(test_address, block_num=
'latest', endpoint=test_net)
```

print(balance)
print(total\_balance)
print(balance\_by\_shard)
print(genesis\_balance)
print(latest\_balance)
print(account nonce)

Result:

received on shard 0 of the Testnet.

```
from pyhmy import account
test_net = 'https://api.s0.b.hmny.io' # this is shard 0
test_address = 'onel8t4yj4fuutj83uwqckkvxp9gfa0568uc48ggj7'
tx_count = account.get_transactions_count(test_address, tx_type='ALL'
, endpoint=test_net)
sent_tx_count = account.get_transactions_count(test_address, tx_type=
'SENT', endpoint=test_net)
received_tx_count = account.get_transactions_count(test_address, tx_type='RECEIVED', end-point=test_net)
legacy_tx_count = account.get_transaction_count(test_address, block_num='latest', endpoint=test_net)
# API is legacy
```

BLOG  $\star$  PRESS  $\star$  MARKET  $\star$  TUTORIALS  $\star$  SERVICES  $\star$  PORTOFLIO

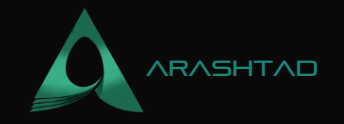

```
print(sent_tx_count)
print(received_tx_count)
print(legacy_tx_count)
print(legacy_tx_count_pending)
```

Result:

#### 10211 10162 49 10169 10169

Using the code below, we can get the number of staking transactions in total, sent and received on shard 0 of the Harmony Testnet:

from pyhmy import account

```
test_net = 'https://api.s0.b.hmny.io' # this is shard 0
test_net_shard_1 = 'https://api.s1.b.hmny.io'
test_address = 'one18t4yj4fuutj83uwqckkvxp9gfa0568uc48ggj7'
```

print(stx\_count)
print(sent\_stx\_count)
print(received\_stx\_count)

Result:

0 0 0

Using the following code, we can get the first 100 transaction hashes of the shard 0:

from pyhmy import account

```
test_net = 'https://api.s0.b.hmny.io' # this is shard 0
test_net_shard_1 = 'https://api.s1.b.hmny.io'
```

BLOG 🛧 PRESS 🖈 MARKET 🛧 TUTORIALS 🛧 SERVICES 🛧 PORTOFLIO

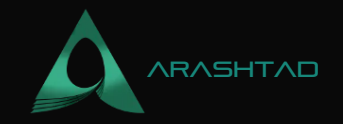

test\_address = 'one18t4yj4fuutj83uwqckkvxp9gfa0568uc48ggj7'

print(first\_100\_tx\_hashes)

Result:

['0xa5bf23cbaf63fa16cebc18d13fef77172c9e49fd2eaf866e7fb2c50529a9af42', '0xedd0dc457976b853de8434c6dbf47be465debe4f5cbd8c9ff1f5e0f920044dfb' '0x16bb8b5df5e19ac35c1f908f48915899c5b02ce97bdc030400b31444e296093b' '0x128dc419a805f8147ad827f4f4da2f5f5eaaf5a42f8515ba3001519f4a4b1758' '0xf36dfee42ccefae3977536b25eaff426fa8e2fc0513ee41e01547320db03e015' '0x9a570499ce34c02bde2b124f1fd75c0aded1e84ec9960477ab0f1854bd8ecefd' '0x4e982c8f493a15f0edfe88221b1ff6d359650cd4273397a5ee057ba1df847551' '0x8a5ed5f6e183da30da74dee5f373b9fdea6e0c3c8b0dbbf4e0c218c637aaf0cf '0x04b76e4f75bc51607b283fd1e0e75df999e7aac679e7b4a2aadfb96bb7ac39b2' '0x512003037125cbde3ae7af5495eca93c335ce84e181692612853d0f014819e45' '0x113efecb62251356b4c3620c2f79ffdfe5905a8616ea7094edd428dbf4f326ad' '0x09dcf5b49ef74c6f5f159c4168dd9573afcc927e1b45d26c22ee7e4d33e1b152 '0x11bb90e10da359246fe8a026f919b5a6ec6641093c1026967313a843b9bb2b64 '0xd8a792e8e918ff307c2234cef0327fc64977143101f6b20c52b4eb1d7ec80deb' '0xf44a7a632f27709dc0faaa4f9fa59a65d575cd11b904f61515d2e33e1f9f8360' '0xc004838024c304de93e67a930a4667e59a9d011e2049d11bf0bbab3ca1972d9b' '0x95c149c43ed6ca4a206798901289f56832575b953b3fd82c41d65215a6807b46' '0x298b8d589d2e78c55e30f699d2617aa25dab647bbfd442f7b6d313140be90089' '0x3ad6e7bef84a7b8cb6d5322e4f13e9f39e40d1536843388251f32825734ef56d' '0xf49b9467a6cc689a389ccf60b1e69e4688e0d2d84e3238eea9dfbc5aaf1aa2b2']

Wrapping Up

In this tutorial, we have managed to install the dependencies for connecting to the Harmony blockchain. Then, by using docker, we connected to the Harmony blockchain. In addition to that, by using some Python script and harmony library, we got some data from the shard 0 of the Testnet.

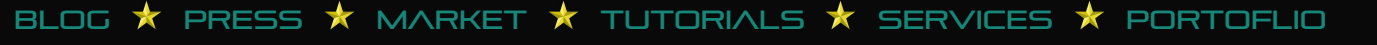

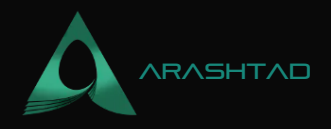

# Join Arashtad Community

## Follow Arashtad on Social Media

We provide variety of content, products, services, tools, tutorials, etc. Each social profile according to its features and purpose can cover only one or few parts of our updates. We can not upload our videos on SoundCloud or provide our eBooks on Youtube. So, for not missing any high quality original content that we provide on various social networks, make sure you follow us on as many social networks as you're active in. You can find out Arashtad's profiles on different social media services.

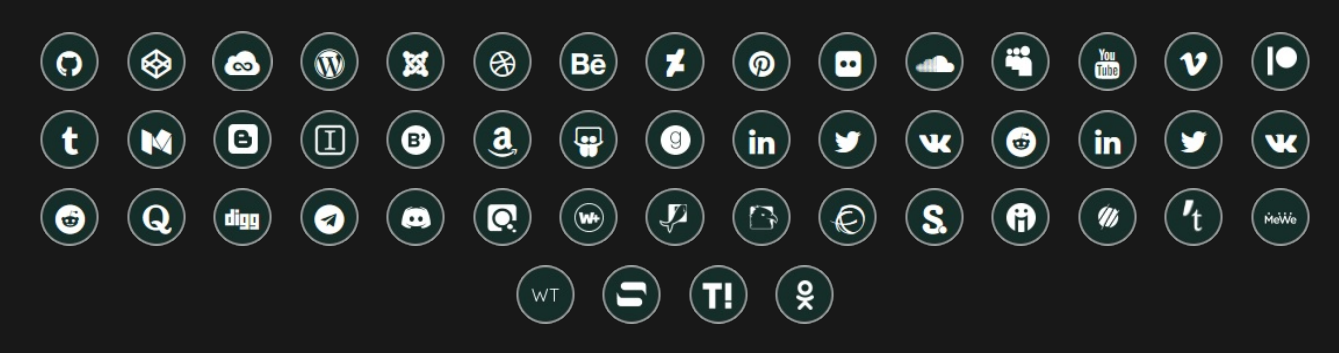

## **Get Even Closer!**

Did you know that only one universal Arashtad account makes you able to log into all Arashtad network at once? Creating an Arashtad account is free. Why not to try it? Also, we have regular updates on our newsletter and feed entries. Use all these benefitial free features to get more involved with the community and enjoy the many products, services, tools, tutorials, etc. that we provide frequently.

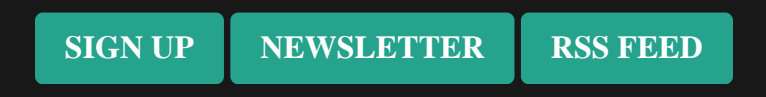

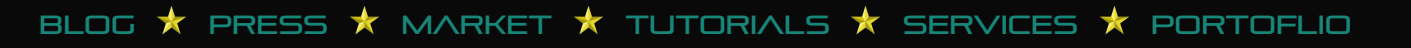